## HITACHI

# 日立産業用コンピュータ HF-W シリーズ セキュリティ設定一覧

## (Windows Server<sup>®</sup> IoT 2022 Standard 編)

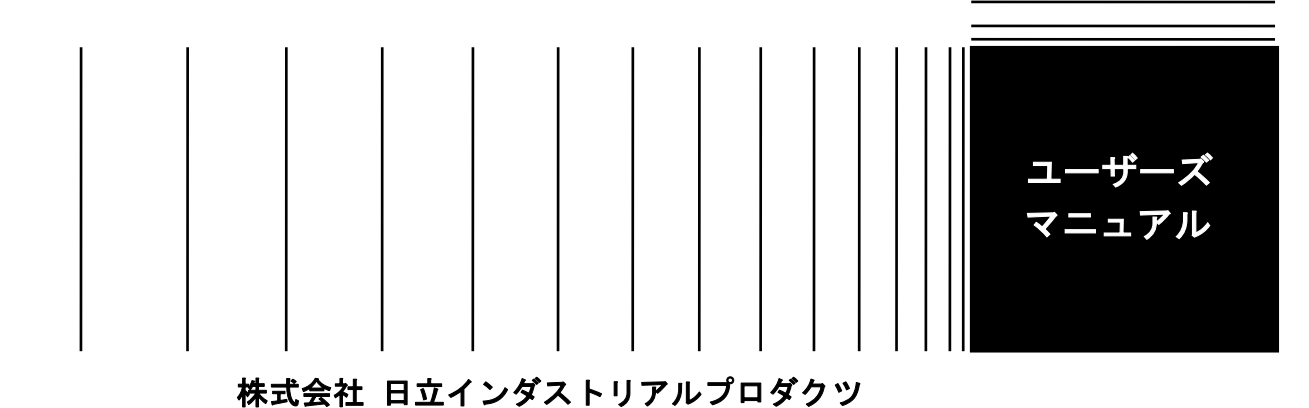

2025年 5月 (第1版) WIN-4-5003-01

● このマニュアルの一部または全部を無断で転写したり複写したりすることは、 固くお断りいたします。

● このマニュアルの内容を、改良のため予告なしに変更することがあります。

#### はじめに

このマニュアルは、日立産業用コンピュータ HF-W(Windows<sup>®</sup>版)シリーズ、IoT 対応 産業用コントロー ラ HF-W/IoT シリーズにおける Windows<sup>®</sup>のセキュリティ設定内容について記述したものです。

<マニュアル構成>

このマニュアルは、次のような構成となっています。

はじめに

第1章 HF-Wシリーズ、HF-W/IoTシリーズのセキュリティ対策

第2章 設定一覧

装置(ハードウェア)の操作や注意事項、日立産業用コンピュータとしての RAS 機能の使い方などについては、下記ホームページから電子マニュアルをダウンロードして参照してください。

ホームページアドレス:

https://www.hitachi-ip.co.jp/products/hfw/products/win/w/download/index.html

<商標について>

- Microsoft<sup>®</sup>、Windows<sup>®</sup>は、米国 Microsoft Corporation の米国およびその他の国における登録商標または 商標です。
- ・CIS Benchmarks<sup>™</sup>は、Center for Internet Security, Inc.の商標です。

### 目次

| 第1章 HF-Wシリーズ、HF-W/IoTシリーズのセキュリティ対策                 | 1-1 |
|----------------------------------------------------|-----|
| 1. 1 概要                                            | 1-1 |
| 1. 1. 1 対象機種                                       | 1-1 |
| 1. 1. 2 設定値記載項目                                    | 1-1 |
| 1. 2 その他の設定値                                       | 1-2 |
| 第2章 設定一覧                                           | 2-1 |
| 2. 1 Windows Server <sup>®</sup> IoT 2022 Standard | 2-1 |

#### 第1章 HF-Wシリーズ、HF-W/IoTシリーズのセキュリティ対策

#### 1.1 概要

HF-Wのセキュリティ対策の設定項目と設定値の一覧です。

#### 1.1.1 対象機種

本書が対象とするプレインストール OS、CIS Benchmarks<sup>™</sup>のバージョンとその対象のHF-Wシリー ズは次のとおりです。

● HF-W2000 モデル68

| プレインストール OS                          | CIS Benchmarks <sup>™</sup> ガイドライン | 製品型式         | モデル  |
|--------------------------------------|------------------------------------|--------------|------|
|                                      | バージョン                              |              |      |
| Windows Server <sup>®</sup> IoT 2022 | CIS Microsoft Windows Server       | HJ-2068-SFMB | Bモデル |
| Standard (64bit)                     | 2022 Benchmark v2.0.0 - 04-14-     | HJ-2068-SFMT | Tモデル |
|                                      | 2023                               |              |      |

#### 1. 1. 2 設定値記載項目

CIS Benchmarks<sup>™</sup>ガイドラインに記載のセキュリティ設定項目と、本書の「第2章 設定一覧」に記載の項目との対応は次のとおりです。

| CIS Benchmarks <sup>™</sup> | 記載内容                      | 設定一覧の | 記載有無                        |
|-----------------------------|---------------------------|-------|-----------------------------|
| Item No. Title              | 項番                        | 記載あり  | • No                        |
|                             | 推奨するセキュリティ設定値の            | 記載あり  | ・セキュリティ項目                   |
|                             | 概要                        |       |                             |
| Profile Applicability       | セキュリティ項目の重要度と適用範囲         | 記載なし  |                             |
| Description                 | セキュリティ項目の詳細説明             | 記載なし  | _                           |
| Rationale                   | セキュリティ設定変更の根拠             | 記載なし  |                             |
| Impact                      | セキュリティ項目を変更しない            | 記載なし  | _                           |
|                             | 場合の影響                     |       |                             |
| Audit                       | セキュリティ設定の確認方法             | 記載なし  | _                           |
| Remediation                 | セキュリティ項目の設定方法             | 記載あり  | ・ローカルグループ                   |
|                             |                           |       | ポリシーのパス                     |
|                             |                           |       | ・推奨される設定値                   |
| Default Value               | セキュリティ項目のデフォルト値           | 記載あり  | ・Windows <sup>®</sup> 標準設定値 |
| References                  | 関連する参照情報                  | 記載なし  | —                           |
| CIS Controls®               | 対応する CIS Controls®(*1)の項目 | 記載なし  | _                           |

(\*1) CIS Controls<sup>®</sup>とは、CISの提供するサイバーセキュリティ対策のガイドラインです。

#### 1.2 その他の設定値

HF-WはRAS機能を実現するために独自にローカルグループポリシーの設定を変更しています。 RAS機能の動作に影響を及ぼすため、以下のローカルグループポリシーの設定は変更しないでください。

| $( \cap .$  | 赤 西 も り | ×7 . | 赤田ナリン       |
|-------------|---------|------|-------------|
| $(\cdot)$ : | ~ 史のり、  | :    | 一 タ 史 ル し ノ |

| 設定項目            | 内容                | ローカルグループポリシーのパス                        | Windows Server <sup>®</sup> |
|-----------------|-------------------|----------------------------------------|-----------------------------|
|                 |                   |                                        | IoT 2022 Standard           |
| Windows Update時 | Windows Update時のサ | コンピューターの構成\管理用テ                        |                             |
| のドライバアップ        | ードパーティ製ドライ        | ンプレート\Windows コンポーネ                    | $\sim$                      |
| デートの無効化         | バーに対するアップデ        | $\succ$ $\land$ Windows Update Windows | 0                           |
|                 | ートを無効化する。         | Update からドライバーを除外する                    |                             |
| アクティビティの        | [アクティビティの履        | コンピューターの構成\管理用テ                        |                             |
| 履歴のオフ           | 歴]の「このデバイス        | ンプレート\システム\OSポリシー                      |                             |
|                 | でのアクティビティの        | \ユーザーアクティビティの公開                        | 0                           |
|                 | 履歴を保存する」をオ        | を許可する                                  |                             |
|                 | フにする。             |                                        |                             |

### 第2章 設定一覧

#### 2. 1 Windows Server<sup>®</sup> IoT 2022 Standard

Windows<sup>®</sup> OS の標準設定値から変更したセキュリティ項目の設定値を記載します。

| CIS Benchmarks <sup>™</sup> |                                                                                                    |                                                                                           | Windows®                                             | HF-W                                                            |
|-----------------------------|----------------------------------------------------------------------------------------------------|-------------------------------------------------------------------------------------------|------------------------------------------------------|-----------------------------------------------------------------|
| No.                         | セキュリティ項目                                                                                                    | ローカルクルークホリシーのバス                                                                           | 標準設定値                                                | 設定値                                                             |
| 2.2.3                       | 「ネットワーク経由でのアクセ<br>ス」が「Administrators,<br>Authenticated Users」に設定され<br>ていることを確認する (MS のみ)                            | コンピューターの構成\Windowsの設定\セキュリティの設定<br>\ローカル ポリシー\ユーザー権利の割り当て\ネットワーク<br>経由でのアクセス              | Administrators, Backup<br>Operators,Everyone,Users   | Administrators,<br>Authenticated Users                          |
| 2.2.7                       | 「ローカルログオンを許可」が<br>「Administrators」 に設定されて<br>いることを確認する                                                              | コンピューターの構成\Windowsの設定\セキュリティの設定<br>\ローカル ポリシー\ユーザー権利の割り当て\ローカル ログ<br>オンを許可                | Administrators, Backup<br>Operators, Everyone, Users | Administrators                                                  |
| 2.2.10                      | 「ファイルとディレクトリのバッ<br>クアップ」が「Administrators」<br>に設定されていることを確認する                                                        | コンピューターの構成\Windowsの設定\セキュリティの設定<br>\ローカル ポリシー\ユーザー権利の割り当て\ファイルとデ<br>ィレクトリのバックアップ          | Administrators, Backup<br>Operators                  | Administrators                                                  |
| 2.2.21                      | 「ネットワーク経由のアクセスを<br>拒否」が「Guests, Local account<br>and member of Administrators<br>group.」に設定されていることを<br>確認する (MS のみ) | コンピューターの構成\Windows の設定\セキュリティの設定<br>\ローカル ポリシー\ユーザー権利の割り当て\ネットワーク<br>経由のアクセスを拒否           | 未設定(空)                                               | Guests, Local account<br>and member of<br>Administrators group. |
| 2.2.22                      | 「バッチジョブとしてのログオ<br>ンを拒否」が「Guests」 に設定さ<br>れていることを確認する                                                                | コンピューターの構成\Windowsの設定\セキュリティの設定<br>\ローカル ポリシー\ユーザー権利の割り当て\バッチ ジョブ<br>としてのログオンを拒否          | 未設定(空)                                               | Guests                                                          |
| 2.2.23                      | 「サービスとしてのログオンを拒<br>否」が「Guests」に設定されてい<br>ることを確認する                                                                   | コンピューターの構成\Windowsの設定\セキュリティの設定<br>\ローカル ポリシー\ユーザー権利の割り当て\サービスとし<br>てのログオンを拒否             | 未設定(空)                                               | Guests                                                          |
| 2.2.24                      | 「ローカル ログオンを拒否」が<br>「Guests」 に設定されていること<br>を確認する                                                                     | コンピューターの構成\Windowsの設定\セキュリティの設定<br>\ローカル ポリシー\ユーザー権利の割り当て\ローカル ログ<br>オンを拒否                | 未設定(空)                                               | Guests                                                          |
| 2.2.26                      | 「リモート デスクトップ サービ<br>スを使ったログオンを拒否」が<br>「Guests, Local account.」に設定さ<br>れていること(MS のみ)                                 | コンピューターの構成\Windowsの設定\セキュリティの設定<br>\ローカル ポリシー\ユーザー権利の割り当て\リモート デス<br>クトップ サービスを使ったログオンを拒否 | 未設定(空)                                               | Guests, Local account.                                          |

| CIS Benchmarks <sup>™</sup> |                                                                                                    |                                                                                                    | Windows®                            | HF-W                            |
|-----------------------------|----------------------------------------------------------------------------------------------------|----------------------------------------------------------------------------------------------------|-------------------------------------|---------------------------------|
| No.                         | セキュリティ項目                                                                                                    | ローカルクルーフホリシーのバス                                                                                                    | 標準設定値                               | 設定値                             |
| 2.2.45                      | 「ファイルとディレクトリの復<br>元」が「Administrators」 に設定<br>されていることを確認する                                                           | コンピューターの構成\Windowsの設定\セキュリティの設定<br>\ローカル ポリシー\ユーザー権利の割り当て\ファイルとデ<br>ィレクトリの復元                                                         | Administrators, Backup<br>Operators | Administrators                  |
| 2.2.46                      | 「システムのシャットダウン」が<br>「Administrators」 に設定されて<br>いることを確認する                                                             | コンピューターの構成\Windows の設定\セキュリティの設定<br>\ローカル ポリシー\ユーザー権利の割り当て\システムのシ<br>ャットダウン                                                          | Administrators, Backup<br>Operators | Administrators                  |
| 2.3.2.1                     | 「監査:監査ポリシー サブカテゴ<br>リ設定 (Windows Vista 以降)を強<br>制して、監査ポリシー カテゴリ<br>の設定を上書きする」が「有効」<br>に設定されていることを確認する               | コンピューターの構成\Windows の設定\セキュリティの設定<br>\ローカル ポリシー\セキュリティ オプション\監査:監査ポリ<br>シー サブカテゴリ設定 (Windows Vista 以降) を強制して、<br>監査ポリシー カテゴリの設定を上書きする | 未定義                                 | 有効                              |
| 2.3.9.2                     | 「Microsoft ネットワーク サーバ<br>ー: 常に通信にデジタル署名を行<br>う」が「有効」 に設定されてい<br>ることを確認する                                            | コンピューターの構成\Windows の設定\セキュリティの設定<br>\ローカル ポリシー\セキュリティ オプション\Microsoft ネッ<br>トワーク サーバー: 常に通信にデジタル署名を行う                                | 無効                                  | 有効                              |
| 2.3.9.3                     | 「Microsoft ネットワーク サーバ<br>ー: クライアントが同意すれば、<br>通信にデジタル署名を行う」が<br>「有効」に設定されていること<br>を確認する                              | コンピューターの構成\Windows の設定\セキュリティの設定<br>\ローカル ポリシー\セキュリティ オプション\Microsoft ネッ<br>トワーク サーバー: クライアントが同意すれば、通信にデジ<br>タル署名を行う                 | 無効                                  | 有効                              |
| 2.3.9.5                     | 「Microsoft ネットワーク サーバ<br>ー: サーバーSPN ターゲット名検<br>証レベル」が「クライアントによ<br>って提供されている場合は受け入<br>れる」に設定されていることを確<br>認する (MS のみ) | コンピューターの構成\Windows の設定\セキュリティの設定<br>\ローカル ポリシー\セキュリティ オプション\Microsoft ネッ<br>トワーク サーバー: サーバーSPN ターゲット名検証レベル                           | 未定義                                 | クライアントによって<br>提供される場合は受け<br>入れる |
| 2.3.10.3                    | 「ネットワーク アクセス: SAM<br>アカウントおよび共有の匿名の列<br>挙を許可しない」が「有効」に設<br>定されていることを確認する (MS<br>のみ)                                 | コンピューターの構成\Windows の設定\セキュリティの設定<br>\ローカル ポリシー\セキュリティ オプション\ネットワーク<br>アクセス: SAM アカウントおよび共有の匿名の列挙を許可<br>しない                           | 無効                                  | 有効                              |
| 2.3.10.11                   | 「ネットワークアクセス: SAM へ<br>のリモート呼び出しを許可するク<br>ライアントを制限する」が「管理<br>者: リモートアクセス: 許可」に設<br>定されていることを確認する(MS<br>のみ)           | コンピューターの構成\Windows の設定\セキュリティの設定<br>\ローカル ポリシー\セキュリティ オプション\ネットワーク<br>アクセス: SAM へのリモート呼び出しを許可するクライア<br>ントを制限する                       | 未定義                                 | 管理者:リモートアク<br>セス:許可             |

| CIS Benchmarks <sup>™</sup> |                                                                                                    |                                                                                                    | Windows®      | HF-W                                                       |
|-----------------------------|----------------------------------------------------------------------------------------------------|----------------------------------------------------------------------------------------------------|---------------|------------------------------------------------------------|
| No.                         | セキュリティ項目                                                                                                    | ローカルクループボリシーのバス                                                                                                    | 標準設定値         | 設定値                                                        |
| 2.3.11.1                    | 「ネットワークセキュリティ:<br>NTLM で Local System によるコン<br>ピューターID の使用を許可す<br>る」が「有効」 に設定されてい<br>ることを確認する                                                                                    | コンピューターの構成\Windows の設定\セキュリティの設定<br>\ローカル ポリシー\セキュリティ オプション\ネットワーク<br>セキュリティ: NTLM で LocalSystem によるコンピューター<br>ID の使用を許可する           | 未定義           | 有効                                                         |
| 2.3.11.2                    | 「ネットワークセキュリティ:<br>LocalSystem による NULL セッシ<br>ョンフォールバックを許可する」<br>が「無効」 に設定されているこ<br>とを確認する                                                                                       | コンピューターの構成\Windows の設定\セキュリティの設定<br>\ローカル ポリシー\セキュリティ オプション\ネットワーク<br>セキュリティ: LocalSystem による NULL セッション フォー<br>ルバックを許可する            | 未定義           | 無効                                                         |
| 2.3.11.3                    | 「ネットワーク セキュリティ:オ<br>ンライン ID を使用するためのこ<br>のコンピューターへの PKU2U 認<br>証要求を許可する」が「無効」<br>に設定されていることを確認する                                                                                 | コンピューターの構成\Windows の設定\セキュリティの設定<br>\ローカル ポリシー\セキュリティ オプション\ネットワーク<br>セキュリティ: オンライン ID を使用するためのこのコンピ<br>ューターへの PKU2U 認証要求を許可する       | 未定義           | 無効                                                         |
| 2.3.11.4                    | <ul> <li>「ネットワークセキュリティ:</li> <li>Kerberos で許可する暗号化の種類<br/>を構成する」が</li> <li>「AES128_HMAC_SHA1、</li> <li>AES256_HMAC_SHA1、将来の暗</li> <li>号化の種類」に設定されている</li> <li>ことを確認する</li> </ul> | コンピューターの構成\Windows の設定\セキュリティの設定<br>\ローカル ポリシー\セキュリティ オプション\ネットワーク<br>セキュリティ: Kerberos で許可する暗号化の種類を構成する                              | 未定義           | AES128_HMAC_SHA1,<br>AES256_HMAC_SHA1,<br>将来使用する暗号化の<br>種類 |
| 2.3.11.7                    | 「ネットワークセキュリティ:<br>LAN Manager 認証レベル」が<br>「NTLMv2 応答のみ送信(LM と<br>NTLM を拒否する)」に設定され<br>ていることを確認する                                                                                  | コンピューターの構成\Windows の設定\セキュリティの設定<br>\ローカル ポリシー\セキュリティ オプション\ネットワーク<br>セキュリティ: LAN Manager 認証レベル                                      | 未定義           | NTLMv2 応答のみ送信<br>(LM と NTLM を拒否<br>する)                     |
| 2.3.11.9                    | 「ネットワーク セキュリティ:<br>NTLM SSP ベース (セキュア RPC<br>を含む) クライアント向け最小セ<br>ッション セキュリティ」が<br>「NTLMv2 セッションセキュリテ<br>ィが必要、128 ビット暗号化が必<br>要」 に設定されていることを確<br>認する                              | コンピューターの構成\Windows の設定\セキュリティの設定<br>\ローカル ポリシー\セキュリティ オプション\ネットワーク<br>セキュリティ: NTLM SSP ベース (セキュア RPC を含む) ク<br>ライアント向け最小セッション セキュリティ | 128 ビット暗号化が必要 | NTLMv2 セッション<br>セキュリティが必要、<br>128 ビット暗号化が必<br>要            |

| CIS Benchmarks <sup>™</sup> |                                                                                                    |                                                                                                    | Windows®                       | HF-W                                            |
|-----------------------------|----------------------------------------------------------------------------------------------------|----------------------------------------------------------------------------------------------------|--------------------------------|-------------------------------------------------|
| No.                         | セキュリティ項目                                                                                                    | ローカルクループホリシーのバス                                                                                                    | 標準設定値                          | 設定値                                             |
| 2.3.11.10                   | 「ネットワーク セキュリティ:<br>NTLM SSP ベース (セキュア RPC<br>を含む) サーバー向け最小セッシ<br>ョン セキュリティ」に「NTLMv2<br>セッションセキュリティが必要、<br>128 ビット暗号化が必要」 に設定<br>されていることを確認する | コンピューターの構成\Windows の設定\セキュリティの設定<br>\ローカル ポリシー\セキュリティ オプション\ネットワーク<br>セキュリティ: NTLM SSP ベース (セキュア RPC を含む) サ<br>ーバー向け最小セッション セキュリティ | 128 ビット暗号化が必要                  | NTLMv2 セッション<br>セキュリティが必要、<br>128 ビット暗号化が必<br>要 |
| 2.3.17.1                    | 「ユーザーアカウント制御: ビル<br>トイン Administrator アカウントの<br>ための管理者承認モード」が「有<br>効」に設定されていることを確<br>認する                                                     | コンピューターの構成\Windows の設定\セキュリティの設定<br>\ローカル ポリシー\セキュリティ オプション\ユーザー アカ<br>ウント制御: ビルトイン Administrator アカウントのための管<br>理者承認モード            | 未定義                            | 有効                                              |
| 2.3.17.2                    | 「ユーザーアカウント制御:管理<br>者承認モードでの管理者に対する<br>昇格時のプロンプトの動作」が<br>「セキュリティで保護されたデス<br>クトップで同意を要求する」に設<br>定されていることを確認する                                  | コンピューターの構成\Windows の設定\セキュリティの設定<br>\ローカル ポリシー\セキュリティ オプション\ユーザー アカ<br>ウント制御: 管理者承認モードでの管理者に対する昇格時の<br>プロンプトの動作                    | Windows 以外のバイナリに対<br>する同意を要求する | セキュリティで保護さ<br>れたデスクトップで同<br>意を要求する              |
| 2.3.17.3                    | 「ユーザーアカウント制御:標準<br>ユーザーに対する昇格時のプロン<br>プトの動作」が「昇格要求を自動<br>的に拒否する」に設定されている<br>ことを確認する                                                          | コンピューターの構成\Windows の設定\セキュリティの設定<br>\ローカル ポリシー\セキュリティ オプション\ユーザー アカ<br>ウント制御: 標準ユーザーに対する昇格時のプロンプトの動<br>作                           | 資格情報の入力を求めるプロ<br>ンプトが表示される     | 昇格要求を自動的に拒<br>否する                               |
| 18.1.2.2                    | 「ユーザーがオンライン音声認識<br>サービスを有効にできるようにす<br>る」が「無効」に設定されてい<br>ることを確認する                                                                             | コンピューターの構成\管理用テンプレート\コントロールパ<br>ネル\地域と言語のオプション\ユーザーがオンライン音声認<br>識サービスを有効にできるようにする                                                  | 未構成                            | 無効                                              |
| 18.6.8.1                    | 「安全でないゲストログオンを有<br>効にする」が「無効」に設定され<br>ていることを確認する                                                                                             | コンピューターの構成\管理用テンプレート\ネットワーク<br>\Lanman ワークステーション\安全でないゲスト ログオンを<br>有効にする                                                           | 未構成                            | 無効                                              |
| 18.6.11.3                   | 「DNS ドメイン ネットワークで<br>インターネット接続の共有の使用<br>を禁止する」が「有効」に設定さ<br>れていることを確認する                                                                       | コンピューターの構成\管理用テンプレート\ネットワーク<br>\ネットワーク接続\DNS ドメイン ネットワークでインター<br>ネット接続の共有の使用を禁止する                                                  | 未構成                            | 有効                                              |

| CIS Benchmarks <sup>™</sup> |                                                                                                    |                                                                                 | Windows® | HF-W                                                                |
|-----------------------------|----------------------------------------------------------------------------------------------------|---------------------------------------------------------------------------------|----------|---------------------------------------------------------------------|
| No.                         | セキュリティ項目                                                                                                  | ローカルクループホリシーのバス                                                                 | 標準設定値    | 設定値                                                                 |
| 18.6.11.4                   | 「ネットワークの場所を設定する<br>ときにドメイン ユーザーに昇格<br>を要求する」が「有効」に設定さ<br>れていることを確認する                                      | コンピューターの構成\管理用テンプレート\ネットワーク<br>\ネットワーク接続\ネットワークの場所を設定するときにド<br>メイン ユーザーに昇格を要求する | 未構成      | 有効                                                                  |
| 18.6.14.1                   | 「強化された UNC パス」が「有<br>効」に設定され、すべての<br>NETLOGON および SYSVOL 共有<br>に「相互認証が必要」と「整合性<br>が必要」が設定されていることを<br>確認する | コンピューターの構成\管理用テンプレート\ネットワーク<br>\ネットワーク プロバイダー\強化された UNC パス                      | 未構成      | 有効: すべての<br>NETLOGON および<br>SYSVOL 共有に「相互<br>認証が必要」と「整合<br>性が必要」が設定 |
| 18.7.1                      | 「印刷スプーラーにクライアント<br>接続の受け入れを許可する」が<br>「無効」に設定されていること<br>を確認する                                              | コンピューターの構成\管理用テンプレート\プリンター\印<br>刷スプーラーにクライアント接続の受け入れを許可する                       | 未構成      | 無効                                                                  |
| 18.9.3.1                    | 「プロセス作成イベントにコマン<br>ドラインを含める」が「有効」<br>に設定されていることを確認する                                                      | コンピューターの構成\管理用テンプレート\システム\プロ<br>セス作成の監査\プロセス作成イベントにコマンド ラインを<br>含める             | 未構成      | 有効                                                                  |
| 18.9.4.1                    | 「暗号化オラクルの修復」が「有<br>効:更新済みクライアントの強<br>制」に設定されていることを確<br>認する                                                | コンピューターの構成\管理用テンプレート\システム\資格<br>情報の委任\暗号化オラクルの修復                                | 未構成      | 有効:更新済みクライ<br>アントの強制                                                |
| 18.9.4.2                    | 「リモートホストでエクスポー<br>ト不可の資格情報の委任を許可す<br>る」が「有効」に設定されている<br>ことを確認する                                           | コンピューターの構成\管理用テンプレート\システム\資格<br>情報の委任\リモートホストでエクスポート不可の資格情報<br>の委任を許可する         | 未構成      | 有効                                                                  |
| 18.9.7.2                    | 「インターネットからのデバイス<br>メタデータの取得を防止する」が<br>「有効」に設定されていること<br>を確認する                                             | コンピューターの構成\管理用テンプレート\システム\デバ<br>イスのインストール\インターネットからのデバイス メタデ<br>ータの取得を防止する      | 未構成      | 有効                                                                  |
| 18.9.13.1                   | 「ブート開始 ドライバー初期化<br>ポリシー」が「有効: 良好、不<br>明、および不良(ブートに不可<br>欠)」に設定されていることを確<br>認します。                          | コンピューターの構成\管理用テンプレート\システム\起動<br>マルウェア対策\ブート開始 ドライバー初期化ポリシー                      | 未構成      | 有効:良好、不明、お<br>よび不良(ブートに不<br>可欠)                                     |

| CIS Benchmarks <sup>™</sup> |                                                                                                    |                                                                                                    | Windows® | HF-W                                                        |
|-----------------------------|----------------------------------------------------------------------------------------------------|----------------------------------------------------------------------------------------------------|----------|-------------------------------------------------------------|
| No.                         | セキュリティ項目                                                                                              | ローカルクルーフホリシーのバス                                                                                            | 標準設定値    | 設定値                                                         |
| 18.9.19.2                   | 「レジストリ ポリシーの処理を<br>構成する」が「有効:(バックグラ<br>ウンドで定期的に処理していると<br>きは適用しない:チェックな<br>し)」に設定されていることを確<br>認する     | コンピューターの構成\管理用テンプレート\システム\グル<br>ープ ポリシー\レジストリ ポリシーの処理を構成する                                                 | 未構成      | 有効: (バックグラウン<br>ドで定期的に処理して<br>いるときは適用しな<br>い:チェックなし)        |
| 18.9.19.3                   | 「レジストリ ポリシーの処理を<br>構成する」が「有効: (グループポ<br>リシー オブジェクトが変更され<br>ていなくても処理する:チェック<br>あり)」に設定されていることを<br>確認する | コンピューターの構成\管理用テンプレート\システム\グル<br>ープ ポリシー\レジストリ ポリシーの処理を構成する                                                 | 未構成      | 有効: (グループポリシ<br>ー オブジェクトが変<br>更されていなくても処<br>理する:チェックあ<br>り) |
| 18.9.20.1.1                 | 「プリンタードライバーの HTTP<br>経由のダウンロードをオフにす<br>る」が「有効」に設定されてい<br>ることを確認する                                     | コンピューターの構成\管理用テンプレート\システム\イン<br>ターネット通信の管理\インターネット通信の設定\プリンタ<br>ードライバーの HTTP 経由でのダウンロードをオフにする              | 未構成      | 有効                                                          |
| 18.9.20.1.5                 | 「Web 発行およびオンライン注<br>文ウィザードのインターネット<br>ダウンロードをオフにする」が<br>「有効」に設定されていること<br>を確認する                       | コンピューターの構成\管理用テンプレート\システム\イン<br>ターネット通信の管理\インターネット通信の設定\Web 発行<br>およびオンライン注文ウィザードのインターネット ダウン<br>ロードをオフにする | 未構成      | 有効                                                          |
| 18.9.27.1                   | 「ユーザーがサインイン時にアカ<br>ウントの詳細を表示できないよう<br>にブロックする」が「有効」 に<br>設定されていることを確認する                               | コンピューターの構成\管理用テンプレート\システム\ログ<br>オン\ユーザーがサインイン時にアカウントの詳細を表示で<br>きないようにブロックする                                | 未構成      | 有効                                                          |
| 18.9.27.2                   | 「ネットワークの選択の UI を表<br>示しない」が「有効」 に設定さ<br>れていることを確認する                                                   | コンピューターの構成\管理用テンプレート\システム\ログ<br>オン\ネットワークの選択の UI を表示しない                                                    | 未構成      | 有効                                                          |
| 18.9.27.3                   | 「ドメインに参加しているコンピ<br>ューターに接続しているユーザー<br>を列挙しない」が「有効」に設定<br>されていることを確認する                                 | コンピューターの構成\管理用テンプレート\システム\ログ<br>オン\ドメインに参加しているコンピューターに接続してい<br>る ユーザーを列挙しない                                | 未構成      | 有効                                                          |
| 18.9.27.4                   | 「ドメインに参加しているコンピ<br>ューターのローカルユーザーを列<br>挙する」が「無効」に設定されて<br>いることを確認する (MS のみ)                            | コンピューターの構成\管理用テンプレート\システム\ログ<br>オン\ドメインに参加しているコンピューターのローカル ユ<br>ーザーを列挙する                                   | 未構成      | 無効                                                          |

| CIS Benchmarks <sup>™</sup> |                                                                          |                                                                                          | Windows® | HF-W             |
|-----------------------------|--------------------------------------------------------------------------|------------------------------------------------------------------------------------------|----------|------------------|
| No.                         | セキュリティ項目                                                                 | ローカルクルーフホリシーのバス                                                                          | 標準設定値    | 設定値              |
| 18.9.27.5                   | 「ロック画面のアプリ通知をオフ<br>にする」が「有効」に設定されて<br>いることを確認する                          | コンピューターの構成\管理用テンプレート\システム\ログ<br>オン\ロック画面のアプリ通知をオフにする                                     | 未構成      | 有効               |
| 18.9.27.6                   | 「ピクチャパスワードを使用し<br>たサインインをオフにする」が<br>「有効」に設定されていること<br>を確認する              | コンピューターの構成\管理用テンプレート\システム\ログ<br>オン\ピクチャ パスワードを使用したサインインをオフにす<br>る                        | 未構成      | 有効               |
| 18.9.27.7                   | 「便利な PIN を使用したサイン<br>インをオンにする」が「無効」<br>に設定されていることを確認する                   | コンピューターの構成\管理用テンプレート\システム\ログ<br>オン\便利な PIN を使用したサインインをオンにする                              | 未構成      | 無効               |
| 18.9.35.1                   | 「RPC エンドポイント マッパー<br>クライアント認証を有効にする」<br>が「有効」に設定されていること<br>を確認する (MS のみ) | コンピューターの構成\管理用テンプレート\システム\リモ<br>ート プロシージャ コール\RPC エンドポイント マッパー ク<br>ライアント認証を有効にする        | 未構成      | 有効               |
| 18.10.5.1                   | 「Microsoft アカウントの省略可<br>能を許可する」が「有効」に設定<br>されていることを確認する                  | コンピューターの構成\管理用テンプレート\Windows コンポ<br>ーネント\アプリ実行時\Microsoft アカウントの省略可能を許<br>可する            | 未構成      | 有効               |
| 18.10.7.1                   | 「ボリューム以外のデバイスの自<br>動再生を許可しない」が「有効」<br>に設定されていることを確認する                    | コンピューターの構成\管理用テンプレート\Windows コンポ<br>ーネント\自動再生のポリシー\ボリューム以外のデバイスの<br>自動再生を許可しない           | 未構成      | 有効               |
| 18.10.7.3                   | 「自動再生機能をオフにする」が<br>「有効: すべてのドライブ」に設<br>定されていることを確認する                     | コンピューターの構成\管理用テンプレート\Windows コンポ<br>ーネント\自動再生のポリシー\自動再生機能をオフにする                          | 未構成      | 有効: すべてのドライ<br>ブ |
| 18.10.8.1.1                 | 「拡張スプーフィング対策を構成<br>する」が「有効」に設定されて<br>いることを確認する                           | コンピューターの構成\管理用テンプレート\Windows コンポ<br>ーネント\生体認証\顔特徴\拡張スプーフィング対策を構成<br>する                   | 未構成      | 有効               |
| 18.10.12.3                  | 「Microsoft コンシューマー エク<br>スペリエンスをオフにする」が<br>「有効」に設定されていること<br>を確認する       | コンピューターの構成\管理用テンプレート\Windows コンポ<br>ーネント\クラウド コンテンツ\Microsoft コンシューマー エ<br>クスペリエンスをオフにする | 未構成      | 有効               |
| 18.10.14.1                  | 「[パスワードの表示]ボタンを非<br>表示にする」が「有効」 に設定<br>されていることを確認する                      | コンピューターの構成\管理用テンプレート\Windows コンポ<br>ーネント\資格情報のユーザー インターフェイス\[パスワー<br>ドの表示]ボタンを非表示にする     | 未構成      | 有効               |
| 18.10.15.3                  | 「OneSettings ダウンロードを無<br>効にする」が「有効」 に設定さ<br>れていることを確認する                  | コンピューターの構成\管理用テンプレート\Windows コンポ<br>ーネント\データの収集とプレビュー ビルド\OneSettings ダ<br>ウンロードを無効にする   | 未構成      | 有効               |

| CIS Benchmarks <sup>™</sup> |                                                                             |                                                                                                    | Windows® | HF-W |
|-----------------------------|-----------------------------------------------------------------------------|----------------------------------------------------------------------------------------------------|----------|------|
| No.                         | セキュリティ項目                                                                    | ローカルグループボリシーのバス                                                                                                    | 標準設定値    | 設定値  |
| 18.10.15.4                  | 「フィードバックの通知を表示し<br>ない」が「有効」 に設定されて<br>いることを確認する                             | コンピューターの構成\管理用テンプレート\Windows コンポ<br>ーネント\データの収集とプレビュー ビルド\フィードバック<br>の通知を表示しない                                         | 未構成      | 有効   |
| 18.10.15.5                  | 「OneSettings 監査を有効にす<br>る」が「有効」に設定されてい<br>ることを確認する                          | コンピューターの構成\管理用テンプレート\Windows コンポ<br>ーネント\データの収集とプレビュー ビルド\OneSettings 監<br>査を有効にする                                     | 未構成      | 有効   |
| 18.10.15.6                  | 「診断ログ収集の制限」が「有<br>効」 に設定されていることを確<br>認する                                    | コンピューターの構成\管理用テンプレート\Windows コンポ<br>ーネント\データの収集とプレビュー ビルド\診断ログ収集の<br>制限                                                | 未構成      | 有効   |
| 18.10.15.7                  | 「ダンプ収集を制限する」が「有<br>効」に設定されていることを確<br>認する                                    | コンピューターの構成\管理用テンプレート\Windows コンポ<br>ーネント\データの収集とプレビュー ビルド\ダンプ収集を制<br>限する                                               | 未構成      | 有効   |
| 18.10.15.8                  | 「Insider ビルドに関するユーザー<br>コントロールの切り替え」が「無<br>効」に設定されていることを確<br>認する            | コンピューターの構成\管理用テンプレート\Windows コンポ<br>ーネント\データの収集とプレビュー ビルド\Insider ビルド<br>に関するユーザーコントロールの切り替え                           | 未構成      | 無効   |
| 18.10.29.2                  | 「エクスプローラーのデータ実行<br>防止をオフにする」が「無効」<br>に設定されていることを確認する                        | コンピューターの構成\管理用テンプレート\Windows コンポ<br>ーネント\エクスプローラー\エクスプローラーのデータ実行<br>防止をオフにする                                           | 未構成      | 無効   |
| 18.10.29.3                  | 「破損後のヒープ終了をオフにす<br>る」が「無効」に設定されている<br>ことを確認する                               | コンピューターの構成\管理用テンプレート\Windows コンポ<br>ーネント\エクスプローラー\破損後のヒープ終了をオフにす<br>る                                                  | 未構成      | 無効   |
| 18.10.29.4                  | 「シェル プロトコルの保護モー<br>ドをオフにする」が「無効」 に<br>設定されていることを確認する                        | コンピューターの構成\管理用テンプレート\Windows コンポ<br>ーネント\エクスプローラー\シェル プロトコルの保護モード<br>をオフにする                                            | 未構成      | 無効   |
| 18.10.42.1                  | 「すべてのコンシューマー<br>Microsoft アカウント ユーザーの<br>認証をブロックする」が「有効」<br>に設定されていることを確認する | コンピューターの構成\管理用テンプレート\Windows コンポ<br>ーネント\Microsoft アカウント\すべてのコンシューマー<br>Microsoft アカウント ユーザーの認証をブロックする                 | 未構成      | 有効   |
| 18.10.43.5.1                | 「Microsoft MAPS へのレポート<br>に対してローカル設定の優先を構<br>成する」が「無効」に設定され<br>ていることを確認する   | コンピューターの構成\管理用テンプレート\Windows コンポ<br>ーネント\Microsoft Defender ウイルス対策\MAPS\Microsoft<br>MAPS へのレポートに対してローカル設定の優先を構成す<br>る | 未構成      | 無効   |

| CIS Benchmarks <sup>™</sup> |                           |                                                   | Windows® | HF-W     |
|-----------------------------|---------------------------|---------------------------------------------------|----------|----------|
| No.                         | セキュリティ項目                  | ローカルクループホリシーのバス                                   | 標準設定値    | 設定値      |
| 18.10.43.6.3.1              | 「ユーザーとアプリが危険な web         | コンピューターの構成\管理用テンプレート\Windows コンポ                  | 未構成      | 有効: ブロック |
|                             | サイトにアクセスするのを防ぎま           | ーネント\Microsoft Defender ウイルス対策\Microsoft Defender |          |          |
|                             | す」が「有効:フロック」に設定           | Exploit Guard\ネットワーク保護\ユーザーとアブリが危険な               |          |          |
|                             | されていることを確認する              | Web サイトにアクセスするのを防きます                              |          |          |
| 18.10.43.10.1               | 「すべてのダウンロードファイル           | コンピューターの構成\管理用テンプレート\Windows コンポ                  | 未構成      | 有効       |
|                             | と添付ファイルをスキャンする」           | ーネント\Microsoft Defender ウイルス対策\リアルタイム保護           |          |          |
|                             | が「有効」に設定されていること           | \すべてのダウンロードファイルと添付ファイルをスキャン                       |          |          |
|                             | を確認する                     | する                                                |          |          |
| 18.10.43.10.2               | 「リアルタイム保護を無効にす            | コンピューターの構成\管理用テンプレート\Windows コンポ                  | 未構成      | 無効       |
|                             | る」が「無効」に設定されてい            | ーネント\Microsoft Defender ウイルス対策\リアルタイム保護           |          |          |
|                             | ることを確認する                  | \リアルタイム保護を無効にする                                   |          |          |
| 18.10.43.10.3               | 「動作監視を有効にする」が「有           | コンピューターの構成\管理用テンプレート\Windows コンポ                  | 未構成      | 有効       |
|                             | 効」に設定されていることを確認           | ーネント\Microsoft Defender ウイルス対策\リアルタイム保護           |          |          |
|                             | する                        | \動作監視を有効にする                                       |          |          |
| 18.10.43.10.4               | 「スクリプト スキャンを有効に           | コンピューターの構成\管理用テンプレート\Windows コンポ                  | 未構成      | 有効       |
|                             | します」が「使用可能」 に設定           | ーネント\Microsoft Defender ウイルス対策\リアルタイム保護           |          |          |
|                             | されていることを確認する              | \スクリプト スキャンを有効にします                                |          |          |
| 18.10.43.13.1               | 「リムーバブル ドライブをスキ           | コンピューターの構成\管理用テンプレート\Windows コンポ                  | 未構成      | 有効       |
|                             | ャンする」が「有効」に設定さ            | ーネント\Microsoft Defender ウイルス対策\スキャン\リムー           |          |          |
|                             | れていることを確認する               | バブル ドライブをスキャンする                                   |          |          |
| 18.10.43.13.2               | 「電子メールスキャンを有効にす           | コンピューターの構成\管理用テンプレート\Windows コンポ                  | 未構成      | 有効       |
|                             | る」が「有効」に設定されてい            | ーネント\Microsoft Defender ウイルス対策\スキャン\電子メ           |          |          |
|                             | ることを確認する                  | ール スキャンを有効にする                                     |          |          |
| 18.10.43.16                 | 「望ましくない可能性のあるアプ           | コンピューターの構成\管理用テンプレート\Windows コンポ                  | 未構成      | 有効: ブロック |
|                             | リケーションの検出を構成する」           | ーネント\Microsoft Defender ウイルス対策\望ましくない可能           |          |          |
|                             | が「有効:ブロック」に設定され           | 性のあるアプリケーションの検出を構成する                              |          |          |
|                             | ていることを確認する                |                                                   |          |          |
| 18.10.43.17                 | 「Microsoft Defender ウイルス対 | コンピューターの構成\管理用テンプレート\Windows コンポ                  | 未構成      | 無効       |
|                             | 策を無効にする」が「無効」に設           | ーネント\Microsoft Defender ウイルス対策\Microsoft Defender |          |          |
|                             | 定されていることを確認する             | ウイルス対策を無効にする                                      |          |          |
| 18.10.57.2.2                | 「パスワードの保存を許可しな            | コンピューターの構成\管理用テンプレート\Windows コンポ                  | 未構成      | 有効       |
|                             | い」が「有効」に設定されてい            | ーネント\リモート デスクトップ サービス\リモート デスク                    |          |          |
|                             | ることを確認する                  | トップ接続のクライアントパスワードの保存を許可しない                        |          |          |
| 18.10.57.3.3.3              | 「ドライブのリダイレクトを許可           | コンピューターの構成\管理用テンプレート\Windows コンポ                  | 未構成      | 有効       |
|                             | しない」が「有効」に設定され            | ーネント\リモート デスクトップ サービス\リモート デスク                    |          |          |
|                             | ていることを確認する                | トップ セッション ホスト\デバイスとリソースのリダイレク                     |          |          |
|                             |                           | ト\ドライブのリダイレクトを許可しない                               |          |          |

| CIS Benchmarks <sup>™</sup> |                                                                                   |                                                                                                    | Windows® | HF-W               |
|-----------------------------|-----------------------------------------------------------------------------------|----------------------------------------------------------------------------------------------------|----------|--------------------|
| No.                         | セキュリティ項目                                                                          | ローカルクルーフホリシーのバス                                                                                                    | 標準設定値    | 設定値                |
| 18.10.57.3.9.1              | 「接続するたびにパスワードを要<br>求する」が「有効」に設定されて<br>いることを確認する                                   | コンピューターの構成\管理用テンプレート\Windows コンポ<br>ーネント\リモート デスクトップ サービス\リモート デスク<br>トップ セッション ホスト\セキュリティ\接続するたびにパ<br>スワードを要求する                        | 未構成      | 有効                 |
| 18.10.57.3.9.2              | 「セキュリティで保護された<br>RPC 通信を要求する」が「有<br>効」 に設定されていることを確<br>認する                        | コンピューターの構成\管理用テンプレート\Windows コンポ<br>ーネント\リモート デスクトップ サービス\リモート デスク<br>トップ セッション ホスト\セキュリティ\セキュリティで保<br>護された RPC 通信を要求する                 | 未構成      | 有効                 |
| 18.10.57.3.9.3              | 「リモート (RDP) 接続に特定の<br>セキュリティレイヤーの使用を必<br>要とする」が「有効: SSL」に設<br>定されていることを確認する       | コンピューターの構成\管理用テンプレート\Windows コンポ<br>ーネント\リモート デスクトップ サービス\リモート デスク<br>トップ セッション ホスト\セキュリティ\リモート (RDP) 接<br>続に特定のセキュリティレイヤーの使用を必要とする     | 未構成      | 有効:SSL             |
| 18.10.57.3.9.4              | 「リモート接続にネットワークレ<br>ベル認証を使用したユーザー認証<br>を必要とする」を「有効」 に設<br>定する                      | コンピューターの構成\管理用テンプレート\Windows コンポ<br>ーネント\リモート デスクトップ サービス\リモート デスク<br>トップ セッション ホスト\セキュリティ\リモート接続にネ<br>ットワーク レベル認証を使用したユーザー認証を必要とす<br>る | 未構成      | 有効                 |
| 18.10.57.3.9.5              | 「クライアント接続の暗号化レベ<br>ルを設定する」が「有効: 高レベ<br>ル」に設定されていることを確<br>認する                      | コンピューターの構成\管理用テンプレート\Windows コンポ<br>ーネント\リモート デスクトップ サービス\リモート デスク<br>トップ セッション ホスト\セキュリティ\クライアント接続<br>の暗号化レベルを設定する                     | 未構成      | 有効: 高レベル           |
| 18.10.57.3.11.1             | 「終了時に一時フォルダーを削除<br>しない」が「無効」に設定されて<br>いることを確認する                                   | コンピューターの構成\管理用テンプレート\Windows コンポ<br>ーネント\リモート デスクトップ サービス\リモート デスク<br>トップ セッション ホスト\一時フォルダー\終了時に一時フ<br>ォルダーを削除しない                       | 未構成      | 無効                 |
| 18.10.58.1                  | 「エンクロージャーのダウンロー<br>ドを防止」が「有効」 に設定さ<br>れていることを確認する                                 | コンピューターの構成\管理用テンプレート\Windows コンポ<br>ーネント\RSS フィード\エンクロージャーのダウンロードの<br>防止                                                                | 未構成      | 有効                 |
| 18.10.59.3                  | 「暗号化されたファイルのインデ<br>ックス作成を許可する」が「無<br>効」に設定されていることを確<br>認する                        | コンピューターの構成\管理用テンプレート\Windows コンポ<br>ーネント\検索\暗号化されたファイルのインデックス作成を<br>許可する                                                                | 未構成      | 無効                 |
| 18.10.76.2.1                | 「Windows Defender SmartScreen<br>を構成します」が「有効: 警告し<br>てバイパスを回避」に設定されて<br>いることを確認する | コンピューターの構成\管理用テンプレート\Windows コンポ<br>ーネント\Windows Defender SmartScreen\エクスプローラー<br>\Windows Defender SmartScreen を構成します                  | 未構成      | 有効:警告してバイパ<br>スを回避 |

| CIS Benchmarks <sup>™</sup> |                                                                   |                                                                                                    | Windows® | HF-W |
|-----------------------------|-------------------------------------------------------------------|----------------------------------------------------------------------------------------------------|----------|------|
| No.                         | セキュリティ項目                                                          | ローカルクループホリシーのハス                                                                                            | 標準設定値    | 設定値  |
| 18.10.81.1                  | 「ユーザーによるインストール制<br>御を有効にする」が「無効」 に<br>設定されていることを確認する              | コンピューターの構成\管理用テンプレート\Windows コンポ<br>ーネント\Windows インストーラー\ユーザーによるインスト<br>ール制御を有効にする                         | 未構成      | 無効   |
| 18.10.81.2                  | 「常にシステム特権でインストー<br>ルする」が「無効」に設定され<br>ていることを確認する                   | コンピューターの構成\管理用テンプレート\Windows コンポ<br>ーネント\Windows インストーラー\常にシステム特権でイン<br>ストールする                             | 未構成      | 無効   |
| 18.10.82.2                  | 「再起動後に自動的に前回の対話<br>ユーザーでサインインしてロック<br>する」が「無効」に設定されて<br>いることを確認する | コンピューターの構成\管理用テンプレート\Windows コンポ<br>ーネント\Windows ログオンのオプション\再起動後に自動的<br>に前回の対話ユーザーでサインインしてロックする            | 未構成      | 無効   |
| 18.10.89.1.1                | 「基本認証を許可する」が「無<br>効」に設定されていることを確<br>認する                           | コンピューターの構成\管理用テンプレート\Windows コンポ<br>ーネント\Windows リモート管理 (WinRM)\WinRM クライア<br>ント\基本認証を許可する                 | 未構成      | 無効   |
| 18.10.89.1.2                | 「暗号化されていないトラフィッ<br>クを許可する」が「無効」に設定<br>されていることを確認します               | コンピューターの構成\管理用テンプレート\Windows コンポ<br>ーネント\Windows リモート管理 (WinRM)\WinRM クライア<br>ント\暗号化されていないトラフィックを許可する      | 未構成      | 無効   |
| 18.10.89.1.3                | 「ダイジェスト認証を許可しな<br>い」が「有効」に設定されてい<br>ることを確認する                      | コンピューターの構成\管理用テンプレート\Windows コンポ<br>ーネント\Windows リモート管理 (WinRM)\WinRM クライア<br>ント\ダイジェスト認証を許可しない            | 未構成      | 有効   |
| 18.10.89.2.1                | 「基本認証を許可する」が「無<br>効」に設定されていることを確<br>認する                           | コンピューターの構成\管理用テンプレート\Windows コンポ<br>ーネント\Windows リモート管理 (WinRM)\WinRM サービス<br>\基本認証を許可する                   | 未構成      | 無効   |
| 18.10.89.2.3                | 「暗号化されていないトラフィッ<br>クを許可する」が「無効」に設定<br>されていることを確認します               | コンピューターの構成\管理用テンプレート\Windows コンポ<br>ーネント\Windows リモート管理 (WinRM)\WinRM サービス<br>\暗号化されていないトラフィックを許可する        | 未構成      | 無効   |
| 18.10.89.2.4                | 「WinRM で RunAs 資格情報の保存を許可しない」が「有効」に設定されていることを確認する                 | コンピューターの構成\管理用テンプレート\Windows コンポ<br>ーネント\Windows リモート管理 (WinRM)\WinRM サービス<br>\WinRM で RunAs 資格情報の保存を許可しない | 未構成      | 有効   |
| 18.10.92.2.1                | 「ユーザーが設定を変更できない<br>ようにする」が「有効」に設定さ<br>れていることを確認する_                | コンピューターの構成\管理用テンプレート\Windows コンポ<br>ーネント\Windows セキュリティ\アプリとブラウザーの保護<br>\ユーザーが設定を変更できないようにする               | 未構成      | 有効   |
| 19.7.40.1                   | 「常にシステム特権でインストー<br>ルする」が「無効」に設定され<br>ていることを確認する                   | ユーザーの構成\管理用テンプレート\Windows コンポーネン<br>ト\Windows インストーラー\常にシステム特権でインストー<br>ルする                                | 未構成      | 無効   |